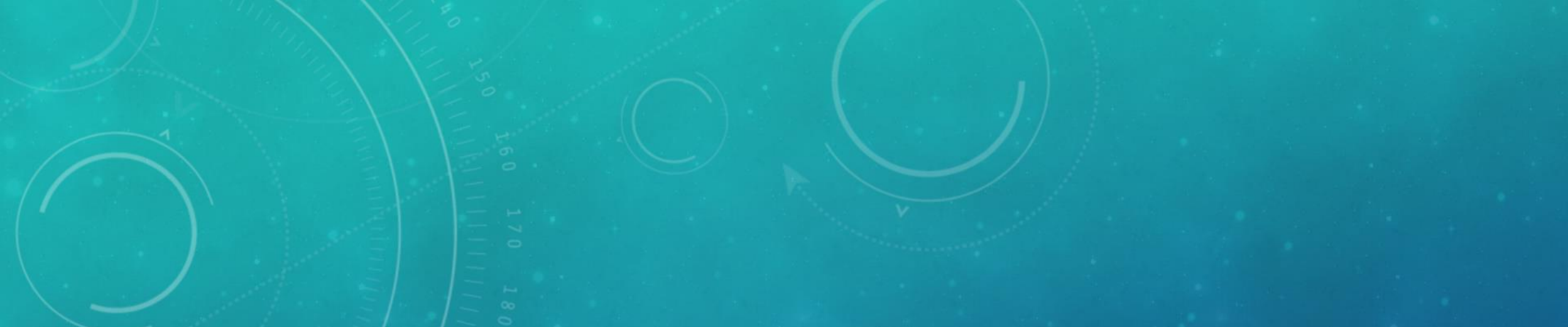

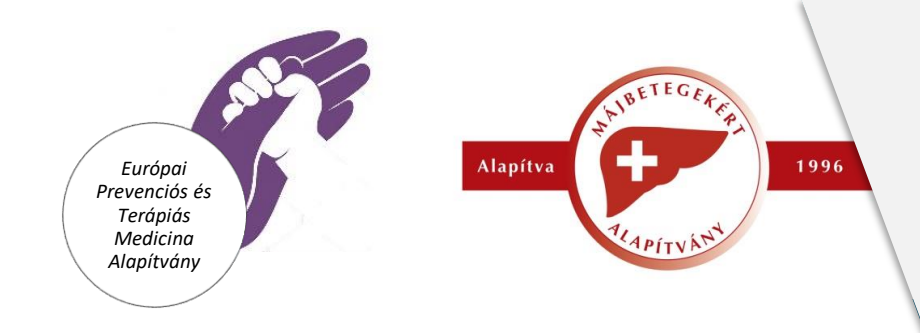

#### Technikai útmutató

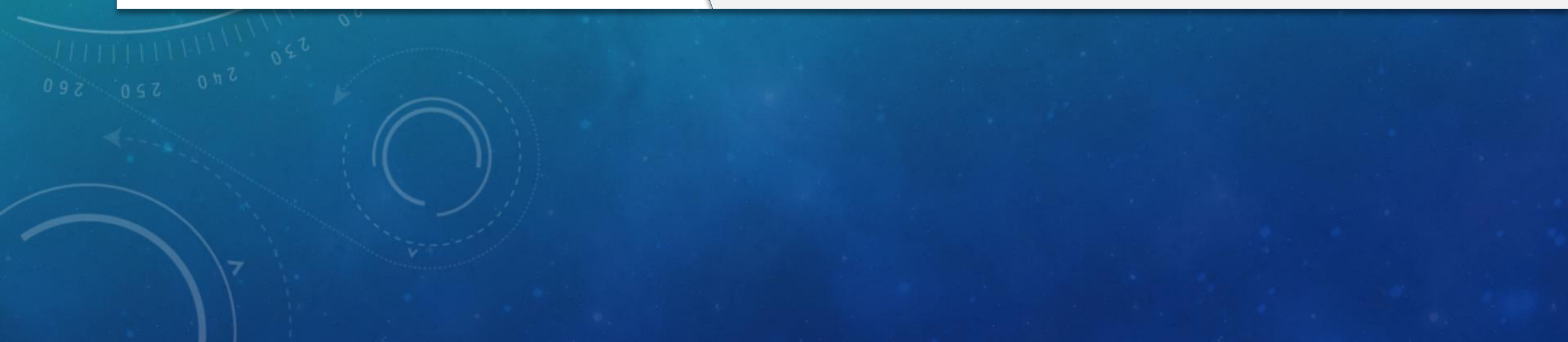

![](_page_1_Picture_0.jpeg)

# **FIGYELEM!**

Az alábbi információk elolvasása fontos annak érdekében, hogy az online előadások maximális élményt nyújtsanak!

![](_page_1_Picture_3.jpeg)

### Tartalomjegyzék

- <u>Előkészületek</u>
- Az előadásokról, az online felület használata
- Kommunikáció
- <u>Helpdesk</u>

# Előkészületek

Teendők az előadás megtekintése előtt

## Kell valamilyen programot telepítenem?

- Az előadások megtkintése előtt a <u>Zoom kliens</u> letöltése és telepítése ajánlott (**Zoom Client for Meetings**).
- Amennyiben már telepítve van a Zoom kliens a gépére, az előadások előtt frissítse.
- Az előadások a Zoom kliens letöltése és telepítése nélkül, a böngészőből is követhetők, de ebben az esetben az előadások minősége nem garantált.

### Mobileszközökről is követhetem az előadást?

- Igen, ennek semmi akadálya.
- Ez esetben a Zoom mobil alkalmazás letöltése szükséges, mely elérhető az <u>App Store-ból</u>és a <u>Google Play-ből</u>egyaránt.

## Elég gyors a netem?

- Az előadások megtekintéséhez minimum 1,2Mb/s letöltési sebességre van szükség.
- Az előadások közben minden letöltést állítsunk le, és minden további böngésző lapfület zárjunk be!
- Az optimális élmény érdekében lehetőség szerint mindig használjunk kábeles internet kapcsolatot!

## Hogyan tesztelhetem az internet sebességem?

 A sebesség ellenőrzéséhez ezen az oldalon a GO gombra kattintva megmérhető a pillanatnyi sebesség.

![](_page_7_Figure_2.jpeg)

# Az előadásokról

A online felület, és annak használata

• Az előadáshoz tartozó e-mail meghívóban található linkre kell kattintani. Ekkor böngészőben a következő ablak nyílik meg:

When system dialog prompts, click Open link.

If you have Zoom Client installed, launch meeting. Otherwise, download and run Zoom.

If you cannot download or run the application, join from your browser.

- Itt tudjuk kiválasztani, hogy hogyan szeretnénk csatlakozni az előadáshoz:
  - launch meeting: ha már telepítve van a Zoom kliens legfrissebb verziója a gépünkre, akkor indítsuk el
  - download and run Zoom: ha még nincs telepítve a Zoom kliens legfrissebb verziója, akkor letöltése kerül telepítő, majd elindul
  - join from your browser: ha nem szeretnénk a Zoom klient telepíteni, és csak böngészőből néznénk végig az előadást (nem ajánlott)

 Amennyiben szükséges adjuk meg a nevünket, és az email címünket.

| Join a Meet                                    | ing                                |
|------------------------------------------------|------------------------------------|
| Your Name                                      |                                    |
| Gáll Gergely                                   |                                    |
| I'm not a robot                                | reCAPTCHA<br>Privacy - Terms       |
| Join                                           |                                    |
| Zoom is protected by reCAPTCHA and the Privacy | Policy and Terms of Service apply. |
|                                                |                                    |

- Amíg nem kezdődik az előadás a jobb oldalt látható kép fogad minket.
- Az előadás kezdetekor mindenki számára automatikus elindul a közvetítés.

![](_page_12_Picture_3.jpeg)

# Hang

 Első csatlakozáskor amennyiben egy hasonló képernyő jelenik meg, kattintsuk a Join With Computer Audio gombra!

|          | 0110036                     | Choose ONE of the audio conference options |         |  |
|----------|-----------------------------|--------------------------------------------|---------|--|
|          | Phone Call                  | Computer Audio                             | Call Me |  |
|          |                             |                                            |         |  |
|          |                             |                                            |         |  |
|          |                             |                                            |         |  |
|          |                             | Join With Computer Audio                   |         |  |
|          | Test Speaker and Microphone |                                            |         |  |
|          |                             |                                            |         |  |
|          |                             |                                            |         |  |
|          |                             |                                            |         |  |
|          |                             |                                            |         |  |
| Automati | cally join audio by c       | omputer when joining a mee                 | ting    |  |

### A belépési visszajelzés

- A belépés után egy hasonló kép jelenik meg.
- Ezzel sikeresen beléptünk, az élő közvetítés során sem lesz más teendőnk.

![](_page_14_Picture_3.jpeg)

#### A rendszer felülete

![](_page_15_Picture_1.jpeg)

#### A rendszer felülete - Chat megnyitása

![](_page_16_Figure_1.jpeg)

#### Üzenetek küldése

![](_page_17_Picture_1.jpeg)

#### Chat használata

- Az előadó felé a kérdéseket a Chat felületen lehet feltenni.
- A Chat alapértelmezetten publikus, mindenki számára látható.
- Az egyes előadások végén az üléselnök/moderátor közvetíti a kérdéseket az előadó felé.
- A technikai kérdéseket Chat üzenetben az alábbi módon All panelist névre várjuk:

![](_page_18_Figure_5.jpeg)

# Kommunikáció

Segítség kérése, kommunikációs csatornák

#### Helpdesk

Az élő konferencia során a helpdesk elérhetősége változhat! Erről a konferencia előtt értesítést küldünk.

- E-mail: gall.gergely@vetpress.hu
- Telefon: +36702902291 vagy +36303818161